# 大学生创新实践活动管理平台使用指南——经费使用说明

## 一、网站登录

#### 1. 学生网站登录

通过学校信息门户 http://urp.ecust.edu.cn/ 登录,选择在"教务处信息门户"中点击 "大学生创新实践活动平台"进入

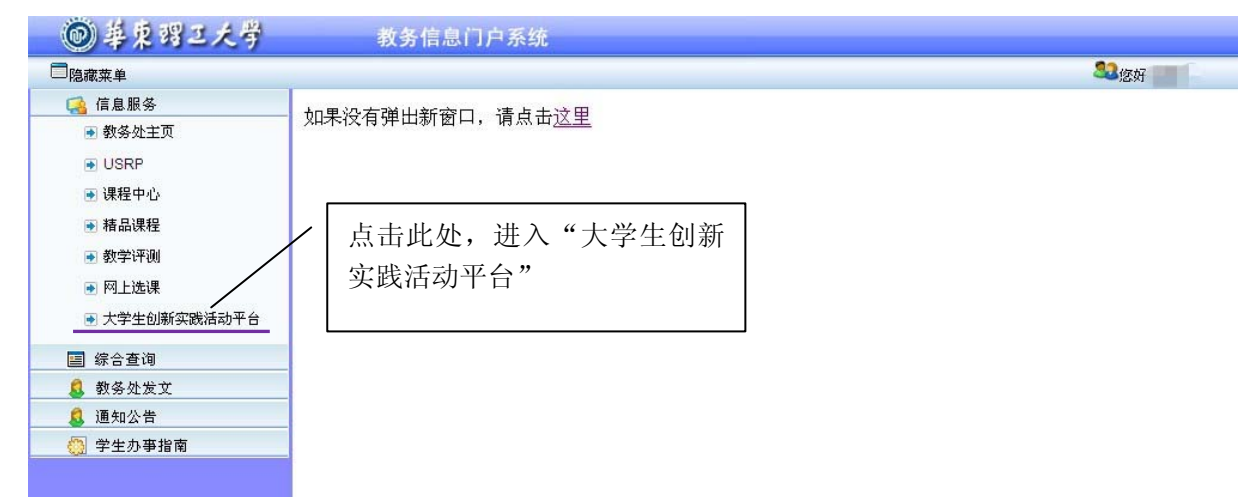

## 2. 指导教师网站登录

通过学校信息门户 http://urp.ecust.edu.cn/ 登录,选择在"应用管理系统"中点击创新实践活动平台"进入。

| 14                      | あ 7回 て チ 際                                           | 站内消息 选择风格      | 个人设置 退出登录          |
|-------------------------|------------------------------------------------------|----------------|--------------------|
| EAST CHINA              | Kはこ人子<br>UNIVERSITY OF SCIENCE MOTICE WOLLOST 信息门户系统 |                |                    |
| 首页 应用管理系                | 统 个人信息服务 公共信息查询 校园风光景色 校内校外新闻 业务管理系统 添               | 加页面            | 校内搜索               |
| 应用系统列表                  | ● 应用系统列表                                             |                |                    |
| OA系统                    |                                                      |                | -                  |
| 会议室预定                   | <u>欢迎便用应用管</u>                                       | 理系统            |                    |
| 人爭系统                    |                                                      |                |                    |
| 迎新管理系统                  |                                                      | 学工系统           |                    |
| 学工系统                    |                                                      |                | 于工旨注于口             |
| 学工管理平台                  | 教务信息门户 迎新管理系统                                        | 研究生系统          | 校友系统               |
| 教务信息门户                  |                                                      |                |                    |
| 课程中心平台                  | 档案管理    档案查询                                         | 会议室预订          | 课程中心平台             |
| 研究生系统                   | <b>应用管理</b> 揭安系统 信自服务平台                              | 发展抑制管理         | + 1.5K/5 + 57.8K/5 |
| 档案管理                    | <b>杀究</b> 近果示机 日本版为于日                                | <b>风辰</b> 风风首垤 | Tiones Formate     |
| 档案查询                    | 测试中心预约 国际交流系统                                        | 投票管理系统         | 后勤服务管理平台           |
| 提案系统                    |                                                      |                |                    |
| 公寓管理                    |                                                      | <b>管理系统</b>    | 服务质量评价系统           |
| 实验室装备管理平<br>合<br>公析测试预约 | 创新活动实践平台                                             | 平台 体育          | 育学院教务管理系统          |

## 二、学生经费申请

## 1. 说明

仅项目负责人能申请经费,但是项目组其他成员可以登录查看项目经费的申请和使 用情况。

项目经费分 2 次下拨,项目启动后下拨第一批经费,额度项目总经费的 1/2;项目 中期检查通过后下拨第二经费,额度项目总经费的 1/2。

### 2. 查看参与项目情况

"项目管理(学生)"-"正式立项项目运行"-"参与项目查询",可以查看参与项目的情况。

| 大学生创新实践活                                           | 动管理  | <b>里平台</b> |      |      |                                          |          |      |      |              |                 |  |  |  |
|----------------------------------------------------|------|------------|------|------|------------------------------------------|----------|------|------|--------------|-----------------|--|--|--|
| 同隐藏莱单                                              |      |            |      |      |                                          |          |      |      | <b>\$2</b> % | 妍 <b>,——</b> 注销 |  |  |  |
| ■                                                  |      | 参与项目情况     |      |      |                                          |          |      |      |              |                 |  |  |  |
| ■ ● 下载中心                                           | 立项年份 | 学院         | 项目编号 | 项目级别 | 项目名称                                     | 类型       | 指导教师 | 小组身份 | 项目详情         | 操作              |  |  |  |
| ● 項目管理(学生)     ● 项目投标                              | EUTE | *****      |      |      | 1 100 10 10 10 10 10 10 10 10 10 10 10 1 | SUPPORT. |      | 负责人  | 查看           | 查看课题申报书         |  |  |  |
| □                                                  |      |            |      |      |                                          |          |      |      |              |                 |  |  |  |
| ●参与项目情况查询                                          |      |            |      |      |                                          |          |      |      |              |                 |  |  |  |
| <ul> <li>● 坝目经费申报/查看</li> <li>● 已使用经费情况</li> </ul> |      |            |      |      |                                          |          |      |      |              |                 |  |  |  |
| ■ 🖯 中期检查                                           |      |            |      |      |                                          |          |      |      |              |                 |  |  |  |
| ■ 🖯 结题环节                                           |      |            |      |      |                                          |          |      |      |              |                 |  |  |  |
| □ ● 个人信息管理                                         |      |            |      |      |                                          |          |      |      |              |                 |  |  |  |
|                                                    |      |            |      |      |                                          |          |      |      |              |                 |  |  |  |

图1 学生参与项目查询

## 2. 项目经费申请/查看

"项目管理(学生)"-"正式立项项目运行"-"项目经费申报/查看",点击"经费操作"栏的"申报",申请经费报销。

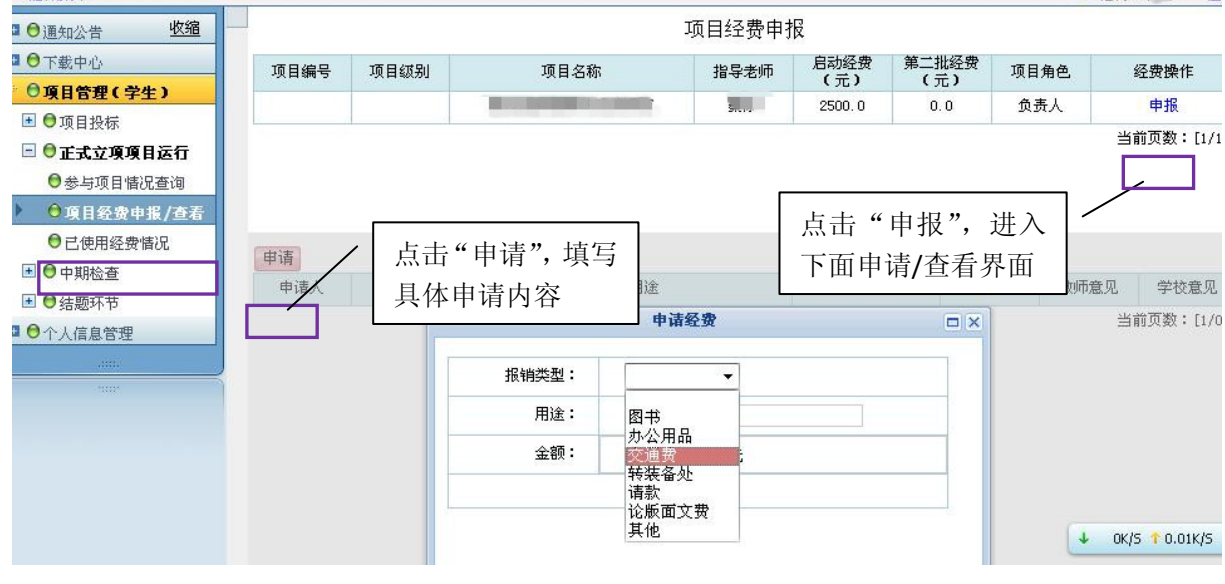

图 2 学生申请经费使用

"项目管理(学生)"-"正式立项项目运行"-"项目经费申报/查看",点击"经费操作"栏的"申报",查看经费报销申请情况。

|                                      | 项目经费申报 |       |                                         |           |                 |        |         |      |           |  |  |  |
|--------------------------------------|--------|-------|-----------------------------------------|-----------|-----------------|--------|---------|------|-----------|--|--|--|
|                                      | 项目编号   | 项目级别  | 项目名称                                    | 项目名称 指导老师 |                 |        | 项目角     | 色    | 经费操作      |  |  |  |
| ···································· |        |       | 1.0000000000000000000000000000000000000 |           | 2500.0          | 0.0    | 负责。     | ٨.   | 申报        |  |  |  |
| □ ●正式立項項目运行                          |        |       |                                         |           | 点击'             | '申报",  | 进入      |      | 前页数:[1/1] |  |  |  |
| ● 参与项目 惜况查询                          |        |       |                                         |           | 下面日             | 由语更而   |         |      |           |  |  |  |
| ▶ ●項目经费申报/查看                         |        |       |                                         |           | ГШ              | ド頃グ「凹  |         |      |           |  |  |  |
|                                      | 申请     |       |                                         |           |                 |        |         |      |           |  |  |  |
|                                      | 申请人    | 申报类型  | 用途                                      |           | 金额(元            | ) 申报   | 日期      | 教师意见 | 学校意见      |  |  |  |
|                                      | 梅寒     | 图书    | 专业实验操作                                  |           | 48.0            | 2012-: | 1-07    |      |           |  |  |  |
|                                      | 梅寒     | 论文版面费 | 测试                                      |           | 1312.0 2012-11- |        | 2-11-07 |      |           |  |  |  |
| ann.                                 | 梅寒     | 图书    | 专业实验操作                                  |           | 48.0            | 2012-3 | 1-07    |      |           |  |  |  |

图 3 学生查看经费申请情况

## 3. 查看已经使用经费情况

"项目管理(学生)"-"正式立项项目运行"-"已使用经费情况",点击"使用详 情"栏的"查看",查看已经使用的经费情况。同时可以查看项目的启动经费、第二批 经费、剩余经费等信息。

| □ ● 通知公告 收缩         |      |               |             |        |      |              |            |        |      |  |  |
|---------------------|------|---------------|-------------|--------|------|--------------|------------|--------|------|--|--|
| □ ●下載中心             | 项目编号 | 项目级别          | 项目名称        | 启动     | 经费   | 第二批经费<br>(元) | 已用经费       | 剩余经费   | 使用详情 |  |  |
| ●項目管理(学生)           |      |               | 我校创新教育体系的研究 | C 500  | 00.0 | 0.0          | 2598.0     | 2402.0 | 查看   |  |  |
| ■ ●项目投标 ■ ●正式立項項目运行 |      | ■ 已使用经费皆况列表 □ |             |        |      |              |            |        |      |  |  |
| ●参与项目情况查询           |      | 申报类           | 型用途         | 金额(元)  | 申请人  | 申报日期         | 结算日期       |        |      |  |  |
| ● 已使用经费情况           |      | 图书            | 专业实验操作      | 48.0   |      | 2012-11-07   | 2012-11-07 |        |      |  |  |
| ■ ●中期检查             |      | 诸款            | 请款          | 2550.0 |      | 2012-11-07   | 2012-11-07 |        |      |  |  |
| ▶ 🖯 结题环节            |      |               |             |        |      | 当            | 前贝数:[1/1]  |        |      |  |  |
| ■ 🖯 个人信息管理          |      |               |             |        |      |              |            |        |      |  |  |
|                     |      |               |             |        |      |              |            |        |      |  |  |

#### 图 4 学生查看已使用经费情况

## 三、教师经费审核

## 1. 指导教师审核经费申请

"项目管理(教师)"-"经费管理",点击"待审项数"栏的链接,查看项目负责 人申请的经费使用。

| ■ ● 通知公告 收缩  | 项目经费管理 |                     |                           |  |        |         |          |        |       |          |      |       |     |
|--------------|--------|---------------------|---------------------------|--|--------|---------|----------|--------|-------|----------|------|-------|-----|
| ■ ⊖下载中心      | 立项年份   | 项目编号                | 项目名称                      |  | 启动经费   | 第二批:    | 第二批经费 已用 |        | 剩余经   | 费        | 待审项数 | Į     | 使用详 |
| ●項目管理(教师)    | 2012   |                     | 我校创新教育体系的研究               |  | 5000.0 | 0.0 250 |          | 98.0   | 2402. | 0        | 13   |       | 查看  |
| ■ 🖯 项目申报     |        |                     |                           |  |        |         |          |        |       | <i>i</i> | 出言   | 命而数:「 |     |
| 🖻 🖯 正式立項項目管理 | _      |                     |                           |  |        |         |          |        |       | /        | /    |       |     |
| ●正式立项项目情况    |        | 申请经费列表 / □ ×        |                           |  |        |         |          |        |       |          |      |       |     |
| ▶ ●经费管理      |        | 申请人                 | 申报类型                      |  | 用途     |         | 金额(元)    | 申报     | 日期    | /操       | 作    | -     |     |
| ● 中期检查       |        | 梅寒                  | 图书                        |  | 专业实验操作 |         | 48.0     | 2012-1 | 1-07  | / 同;     | 意    |       |     |
| ●结题材料查阅/评价   |        | 梅寒                  | 论文版面费                     |  | 测试     |         | 1312.0   | 2012-1 | 11-07 | 同意       | 拒绝   |       |     |
| ●校级管理        |        | 梅寒                  | 请款                        |  | 请款     |         | 2550.0   | 2012-1 | 11-07 | 同        | 意    |       |     |
| ▶ 🖯 校级管理     |        |                     |                           |  |        |         |          | ŀ      | 11-07 | 同意       | 拒绝   |       |     |
| ■ 🖯 个人信息管理   |        | │ 点击链接,查看经费申请情况,并审核 |                           |  |        |         |          |        |       | 同意       | 拒绝   |       |     |
| ■ 🖯 后台管理     |        | 均定                  | 标案 图式 <u>去北</u> 尔孙杨华 40.0 |  |        | 49.0    | 2012-1   | 1-07   | 同音    | 北京       | 111  |       |     |
|              |        | 1世志                 | я<br>ства<br>ства<br>ства |  |        |         | 40.0     | 2012-1 | 11-01 |          | 3836 |       |     |
|              |        | 梅寒                  | 图书                        |  | 专业实验操作 |         | 48.0     | 2012-1 | 1-07  | 同意       | 拒绝   |       |     |

图 5 教师审核经费使用申请

## 2. 指导教师查看经费使用情况

"项目管理(教师)"-"经费管理",点击"使用详情"栏的链接,查看项目负责 人申请的经费使用。

| ■ ● 通知公告 收缩                                                        |      |      |             |      | 项目组    | <b>2</b> 费管理 |             |        |              |      |         |                         |
|--------------------------------------------------------------------|------|------|-------------|------|--------|--------------|-------------|--------|--------------|------|---------|-------------------------|
| ■ ●下載中心                                                            | 立项年份 | 项目编号 | 项目名         | 启动经费 | 第二批组   | 经费 E         | 【用经费<br>(元) | 剩余组    | 经费<br>÷ )    | 待审项数 | 使用详悟    |                         |
| · · · · · · · · · · · · · · · · · · ·                              | 2012 |      | 我校创新教育体系的研究 |      | 5000.0 | 0.0          | -           | 2598.0 | 2402         | 2.0  | 13      | 查看                      |
| ▣ ♥坝目甲报<br>■ ♥ 正式 文頂頂目 答理                                          |      |      |             |      |        |              |             |        |              |      | 실<br>프  | á前页数:[1/1]              |
| <ul> <li>□ □ □ □ □ □ □ □ □ □ □ □ □ □ □ □ □ □ □</li></ul>           | ſ    |      |             |      | 已使用经费情 | 詋列表          |             |        |              |      |         | $\overline{\mathbf{x}}$ |
| ▶ ●经费管理                                                            |      | 申请人  | 申报类型        | 用途   | ž      | 金额(元) 申报     |             | 日期     |              | 日期   | 7       |                         |
| ● 中期检查                                                             |      | 梅寒   | 图书 专业       |      | 业实验操作  |              | 48.0        | 2012-1 | -11-07 20    |      | 1-07    |                         |
| ●结题材料查阅/评价                                                         |      | 梅寒   | 请款          |      | 请款     |              | 2550.0      | 2012-1 | 2012-11-07 2 |      | 1-07    |                         |
| ● 校级管理                                                             |      |      |             |      |        |              |             |        |              | 当前页数 | : [1/1] |                         |
| <ul> <li>▲ ● 校级管理</li> <li>■ ● 个人信息管理</li> <li>■ ● 后台管理</li> </ul> |      |      | 点击镇         | 涟"查  | 看",查   | 看项           | 目经费         | 责使用    | 情况           | 5    | /       |                         |
|                                                                    |      |      |             |      |        |              |             |        |              |      |         |                         |

## 图 6 教师查看经费使用情况

# 四、创新创业教育中心审核项目经费申请

在指导老师同意经费申请后,项目负责人带好报销所需要的材料(指导教师签字), 到创新创业教育中心现场审核、办理。